# How to Use 211 CNY Search

Search for housing, health care, mental health, addiction, employment and many more services.

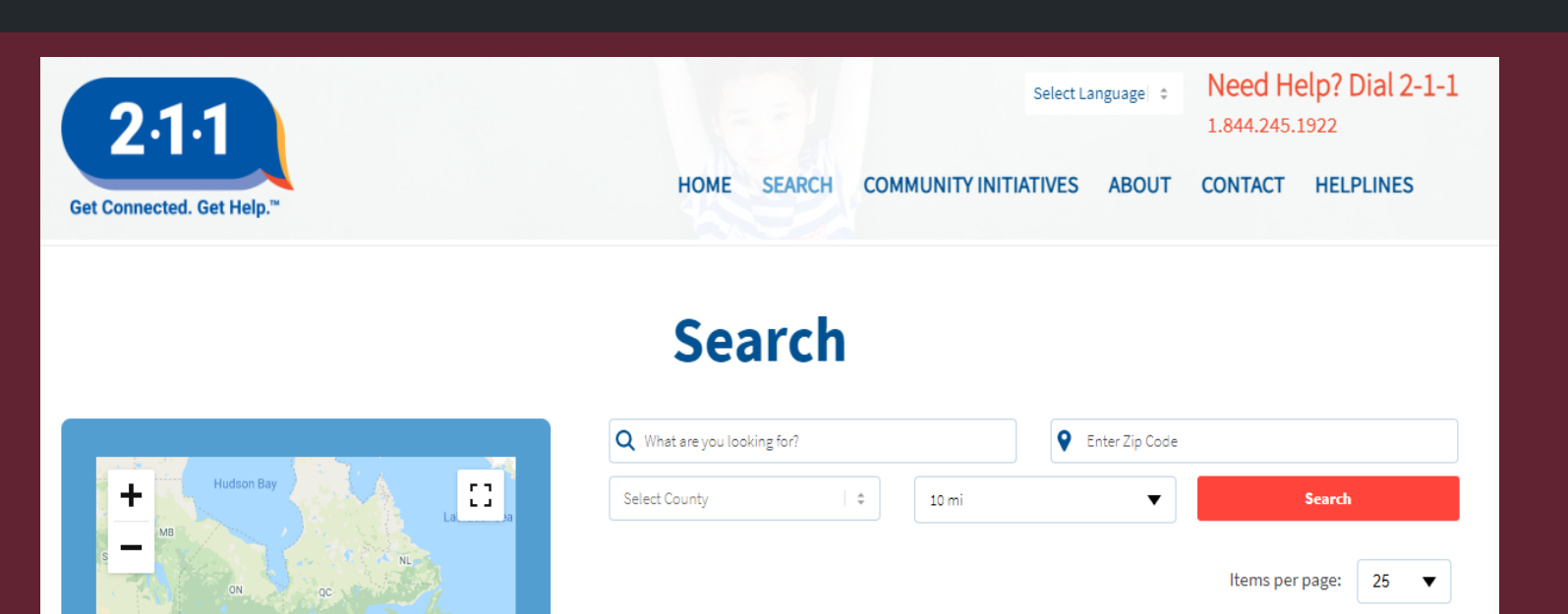

1

Puerto Rico

Map data ©2021 Google, INEGI · Terms of Use

Mexico

and shortcut

Show results for

Mental Health

Health Care

Housing

Addictions

Begin your search by entering a keyword in the search box above or use the guided search options to the left.

## How To Find the 211 CNY Search Tool

Step 1. Open a new web browser window.

- Step 2. Click the Address Bar to type the URL.
- Step 3. In the Address Bar, type,

"https://www.211cny.com/services/".

Step 4. Press the Enter key on the keyboard to search.

https://www.211cny.com/services/

## 211 CNY Search Tool

The 211 Search Page is a search tool that allows users to type what they are searching for, search by county, search by zip code for a variety of services. In addition to entering search criteria, users can also filter their results using the checkboxes in the blue sidebar.

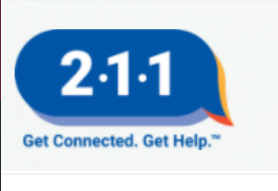

nited State

- Food

Mental Health

Housing
Addictions

Transportation
Employment
Family

Disaster
Government

Legal

Map data @2021 Google, INEGI

HOME SEARCH COMMUNITY INITIATIVES ABOUT CONTACT HELPLINES

### Search

53

| Q What are you looking for? |   |       | 💡 Enter Zip Code |                 |      |  |
|-----------------------------|---|-------|------------------|-----------------|------|--|
| Select County               | ÷ | 10 mi | •                | ▼ Search        |      |  |
|                             |   |       |                  |                 |      |  |
|                             |   |       |                  | Items per page: | 25 🔻 |  |

Begin your search by entering a keyword in the search box above or use the guided search options to the left.

## 211 CNY Search Criteria

- 1. Next to the magnifying glass icon, users can type keywords.
- 2. Next to the location pin icon, users can type a valid zip code.
- 3. Users can click the dropdown menu "Select County" to choose which county to search.
- 4. Users can click the dropdown menu "10 mi" to select the search radius.
- 5. Users can click the dropdown menu "25" to select how many results should be shown per page.
- 6. Users click Search to see their results.

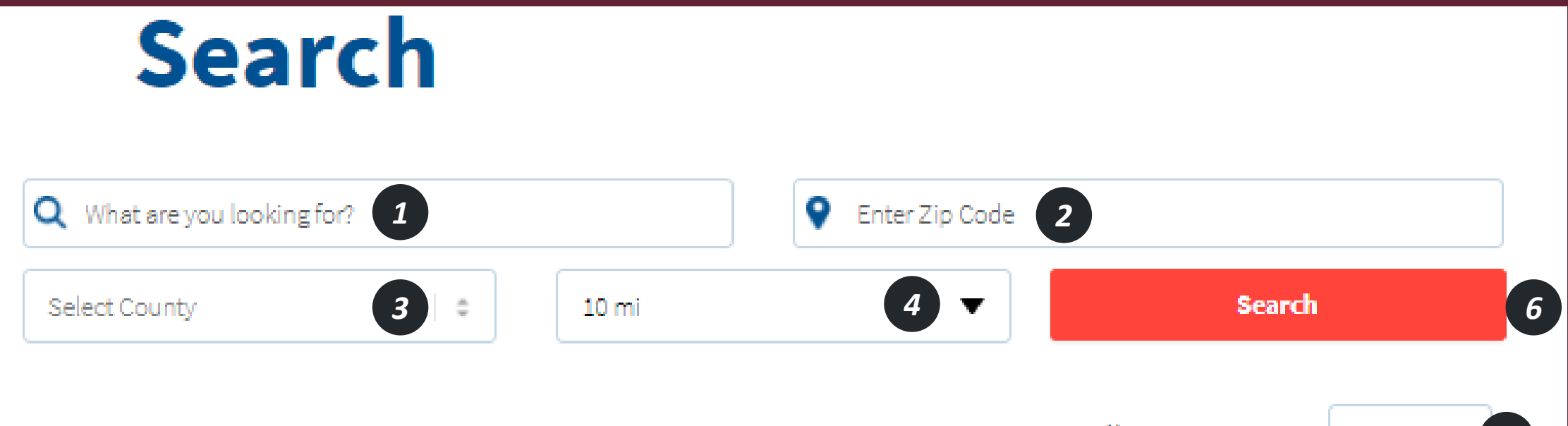

Items per page:

25

## Search Results

The 211 Search Page will list the results below the search fields. Users can scroll down the page to see all the results and click on the links in each result to learn more.

### Search

| Q Housing        |    |       | <b>Q</b> 13601 |  |                 |    |   |
|------------------|----|-------|----------------|--|-----------------|----|---|
| Jefferson County | \$ | 10 mi | •              |  | Search          |    |   |
|                  |    |       |                |  | Items per page: | 25 | • |

### Lewis County Opportunities, Inc Housing Assistance Services

Provides rental subsidies through Section 8 vouchers for low-income families as well as elderly and disabled individuals.

749 LeRay Street Watertown NY 13601

Read More

#### Transitional Living Services of Northern New York (TLSNNY) Supported Housing

Provides ongoing community support and rental subsidies to eligible individuals with a psychiatric diagnosis.

482 Black River Parkway Watertown NY 13601

Read More

## Filter Results

By clicking the checkboxes below the map of results, users can filter their search. After selecting all the filter criteria, users need to click on the "Refine Search" button near the bottom of the blue box to activate the new filter.

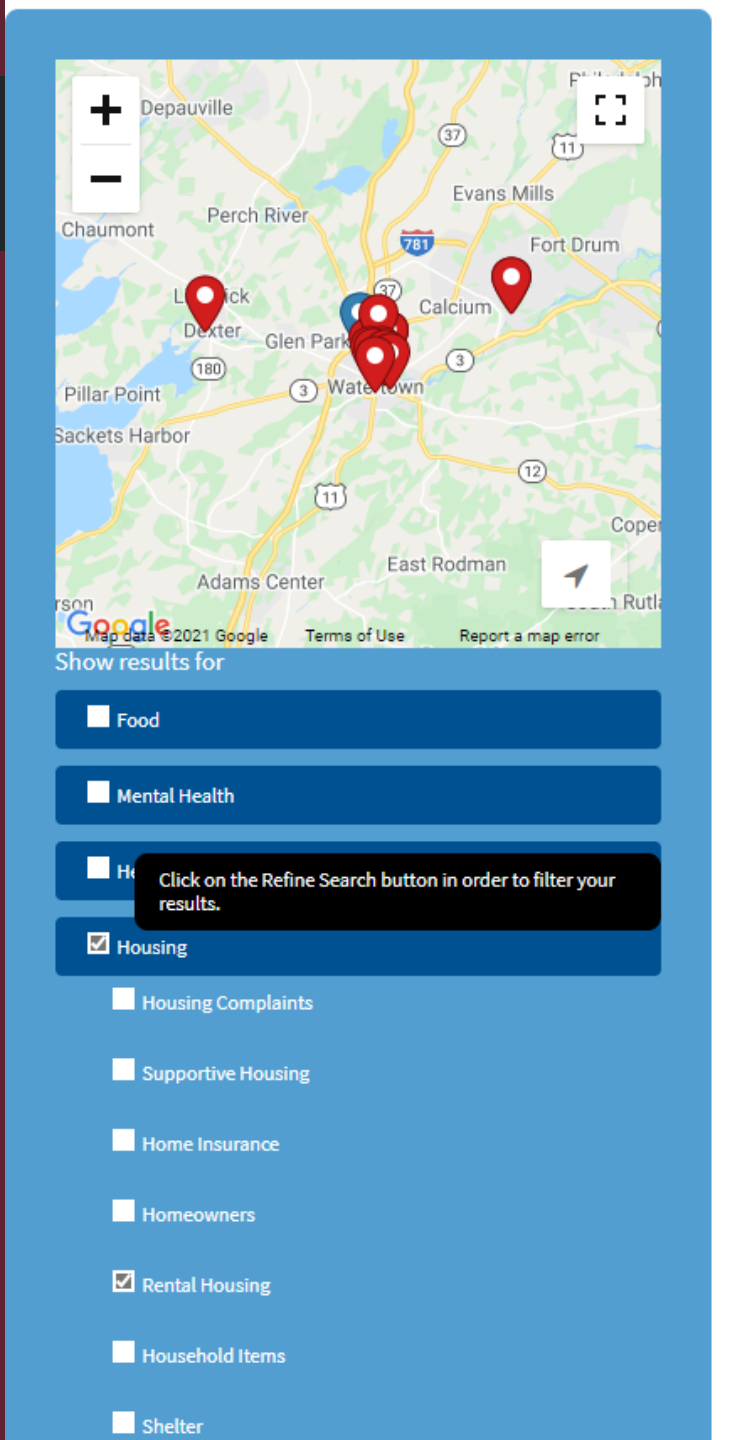

| Q Housing        |             |  |
|------------------|-------------|--|
| Jefferson County | \$<br>10 mi |  |

### Lewis County Opportunities, Inc Housing Assistance Services

Provides rental subsidies through Section 8 vouche disabled individuals.

749 LeRay Street Watertown NY 13601

Read More

### Transitional Living Services of Northern N Supported Housing

Provides ongoing community support and rental su diagnosis.

482 Black River Parkway Watertown NY 13601

Read More

Community Action Planning Council of Je Housing / Utility Services